#### ログインの際に以下の画面が表示されますので、「実行」をクリックしてください

| セキュリティ情報                 |                                                                                               | ×               |
|--------------------------|-----------------------------------------------------------------------------------------------|-----------------|
| アプリケーション<br>プリケーションを     | ンのデジタル署名の検証に成功しました。このア<br>を実行しますか。                                                            | LICNEX          |
| 名前:<br>発行者:<br>ダウンロード元:  | LION FX<br>Fractal Systems Inc.<br>https://www.staging.fx3.hirosefx.jp<br>心のコンテンツを常に信頼する(A)   |                 |
|                          |                                                                                               | 取消              |
| このアプリク<br>実行されま<br>合にのみこ | rーションは、個人情報を危険にさらす可能性がある無制限のアクセスで<br>⊧す。発行者のアイデンティティが検証されました。発行者を信頼する場<br>のアプリケーションを実行してください。 | 細情報0 <u>√</u> 0 |

「実行」をクリックした後、画面に従ってログインを行っていただけば、 通常どおりご利用いただけます。

#### ★誤って「取消」をクリックしてログインできなくなった場合は・・・

下記の手順をお試しください。

パソコンのOSによって操作方法が異なりますので、お使いのOSをクリックしてください。

- Windows XP
- Windows Vista
- Windows 7

#### ①パソコンの[スタート]→[コントロールパネル]をクリック

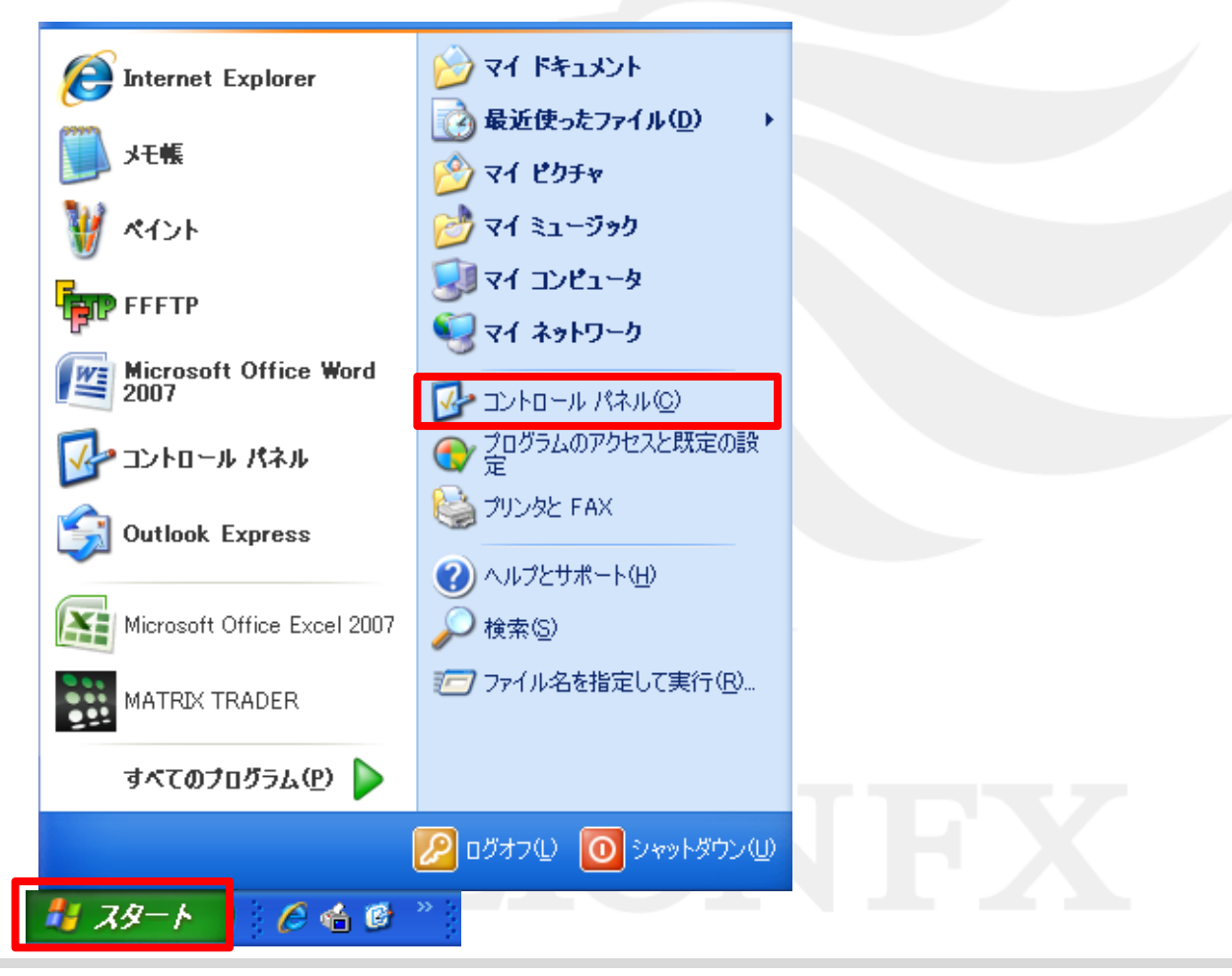

# ②[クラシック表示に切り替える]をクリック([カテゴリの表示に切り替える]となっている場合は次に進む)

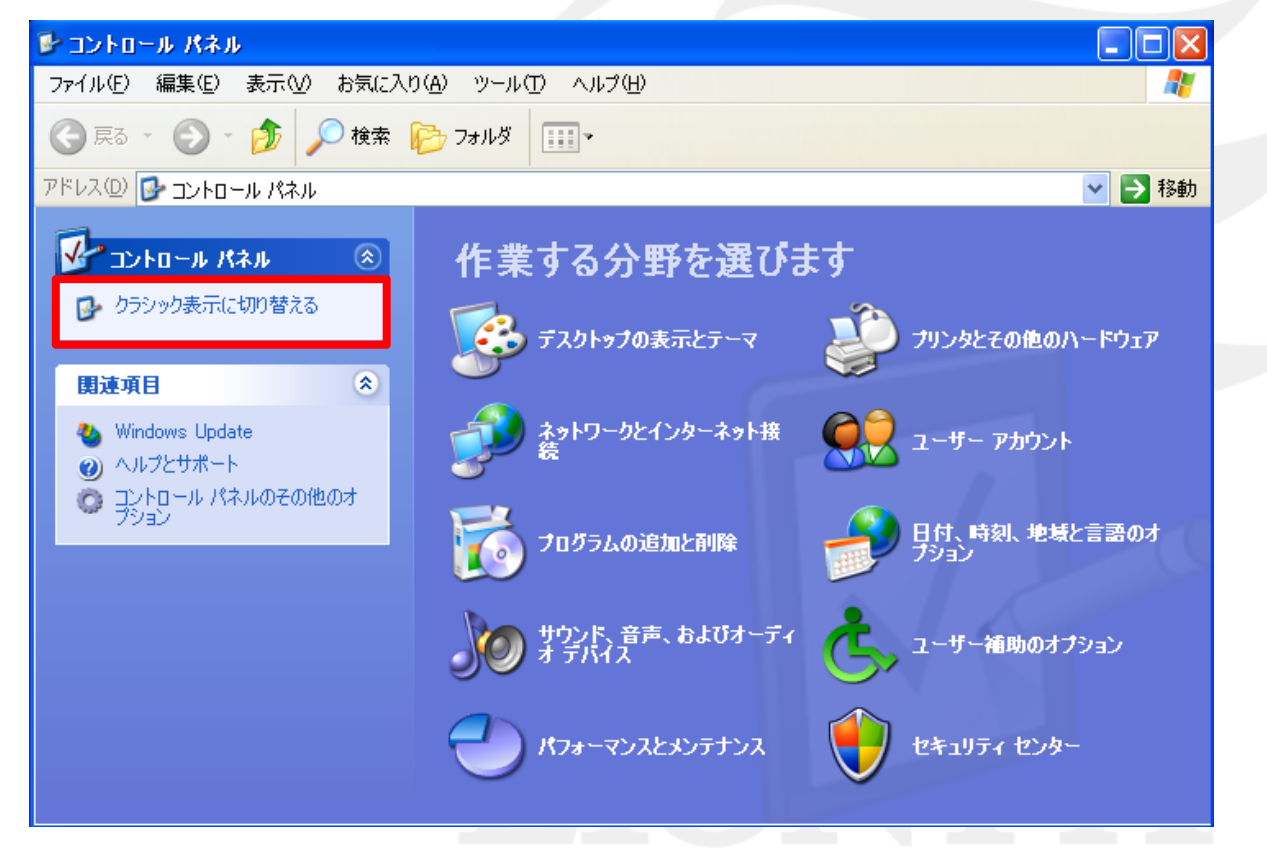

③[Java]をダブルクリック

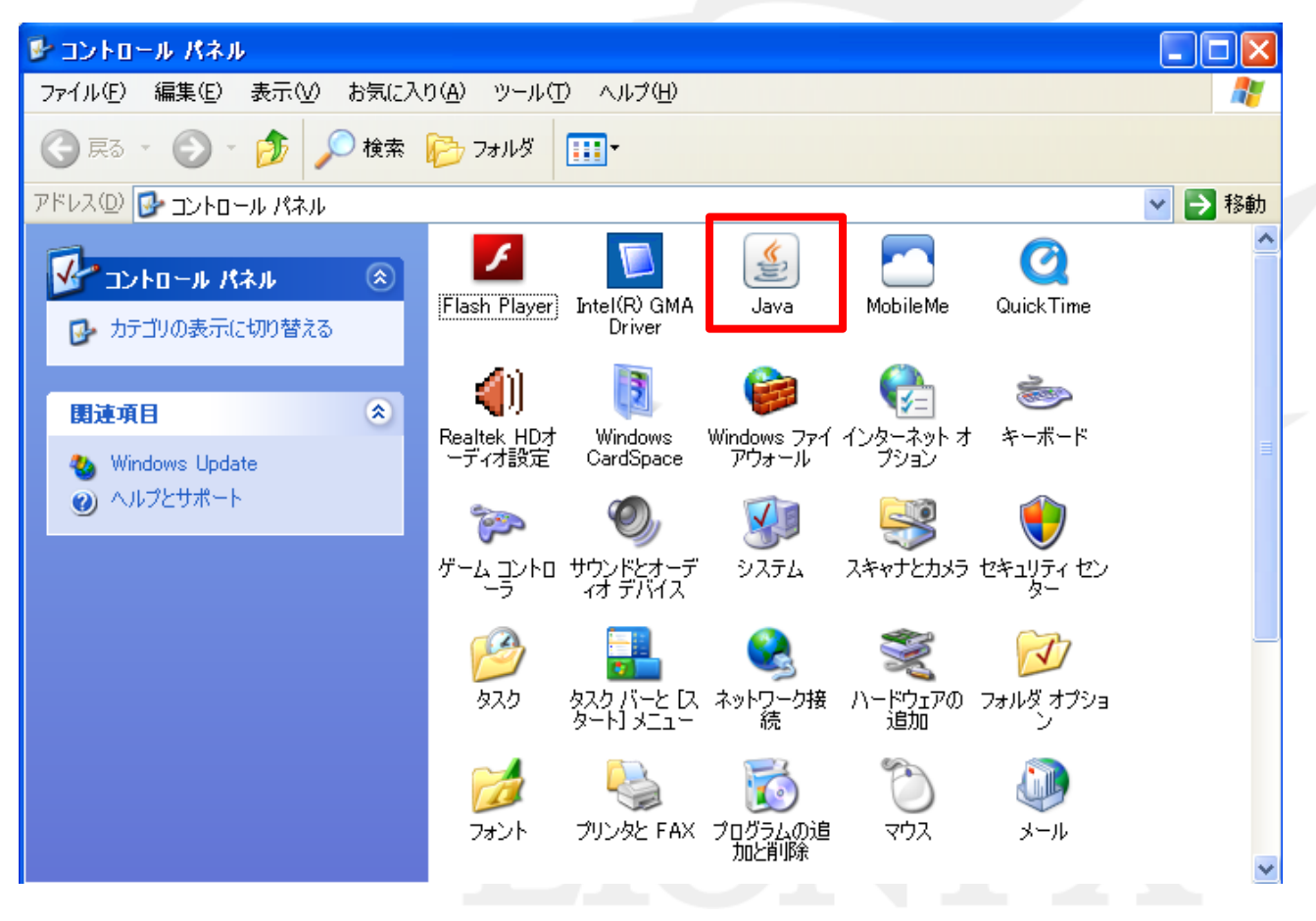

⊾

#### ④[セキュリティ]タブを選択→[証明書]をクリック

| 一般 更新 Java セキュリティ 詳細<br>証明書<br>証明書は、自分自身、証明書、証明書発行局および発行者を積極的に識別する場合に使用します。<br>証明書(E)… |  |
|----------------------------------------------------------------------------------------|--|
| 証明書 証明書は、自分自身、証明書、証明書発行局および発行者を積極的に識別する場合に使用します。  証明書(E)                               |  |
| 合に使用します。<br>証明書( <u>E</u> )…                                                           |  |
|                                                                                        |  |
|                                                                                        |  |
|                                                                                        |  |
|                                                                                        |  |
|                                                                                        |  |
|                                                                                        |  |
|                                                                                        |  |
|                                                                                        |  |
|                                                                                        |  |
|                                                                                        |  |
|                                                                                        |  |
| OK 取消 適用( <u>A</u> )                                                                   |  |

⑤発行元が[Fractal Systems Inc.]となっているものをクリック→[削除]をクリック

| 正明書タイジ: 信頼できる証明書<br>ユーザー システム<br>発行先 発行元<br>ActForex_Inc. VariSign Class 3 Code Signing 2009-2 CA<br>Fractal Systems Inc. Thawte Code Signing CA - Q2<br>ActForex, Inc. Verisign Class 3 Code Signing 2004 CA<br>JavaFX Runtime Object Signing CA<br>インボートゆ エクスポート(E) 削除(M) 詳細(D)<br>開じる | 証明書              |                                         |  |
|----------------------------------------------------------------------------------------------------|------------------|-----------------------------------------|--|
| ユーザー システム<br>発行先 発行元<br>ActForex_Inc VeriSign Class 3 Code Signing 2009-2 CA<br>Fractal Systems Inc. Thawte Code Signing CA - G2<br>ActForex_Inc. VeriSign Class 3 Code Signing 2004 CA<br>JavaFX Runtime Object Signing CA<br>(マポートの エクスポート(E) 削除(M) 詳細(D)<br>閉じる                       | 証明書タイプ: 信頼できる証明書 | ✓                                       |  |
| 発行先 発行元 ActForex_Inc Fractal Systems Inc. Thawte Code Signing CA - G2 ActForex, Inc. Verisign Class 3 Code Signing 2004 CA JavaFX Runtime Object Signing CA インポートゆ エクスポード(E) 削除(M) 詳細(D) 閉じる                                                                                             | ユーザー システム        |                                         |  |
| ActForex. Joc MeriSign Clase 3 Code Signing 2009-2 CA<br>Fractal Systems Inc. Thawte Code Signing CA - G2<br>ActForex, Inc. VeriSign Class 3 Code Signing 2004 CA<br>JavaFX Runtime Object Signing CA<br>(アンポートの) エクスポート(E) 削除(M) 詳細(D)<br>閉じる                                           | 発行先              | 発行元                                     |  |
| Hawle Code Signing CA Cd2<br>Actrorex, Inc. verisien Class 3 Code Signing 2004 CA<br>JavaFX Runtime Object Signing CA<br>インポートΦ エクスポート(Ε) 削除(M) 詳細(D)<br>閉じる                                                                                                    | ActForey, Inc.   | VeriSign Class 3 Code Signing 2009-2 CA |  |
| JavaFX Runtime<br>Object Signing CA<br>▼<br>インポートΦ エクスポート(E) 削除(M) 詳細(D)<br>閉じる                                                                                                    | Acthorex, Inc.   | Veriaign Class 3 Code Signing 2004 CA   |  |
| ✓ インポート(E) 削除(M) 詳細(D) □ □ □ □ □ □ □ □ □ □ □ □ □ □ □ □ □ □ □                                                                                                    | JavaFX Runtime   | Object Signing CA                       |  |
| ✓<br>インボートΦ エクスボート(E) 削除(M) 詳細(D)<br>閉じる                                                                                                    |                  |                                         |  |
| ✓<br>インボートΦ エクスボート(E) 削除(M) 詳細(D)<br>閉じる                                                                                                    |                  |                                         |  |
| インボート(E) 削除(M) 詳細(D)     閉じる                                                                                                    |                  |                                         |  |
| インボート(E)       削除(M)       詳細(D)         閉じる                                                                                                    |                  |                                         |  |
|                                                                                                    |                  |                                         |  |
| ほしる<br>し                                                                                                    |                  |                                         |  |
|                                                                                                    |                  | [問!'ろ]                                  |  |
|                                                                                                    |                  |                                         |  |
|                                                                                                    |                  |                                         |  |
|                                                                                                    |                  |                                         |  |

#### ⑥[OK]をクリックし→手順5の画面を閉じる

| 確認 - 証明書を削除しますか。      |       |
|-----------------------|-------|
| 選択した証明書を削除してもよろしいですか。 |       |
| 選択した証明書は完全に削除されます。    | OK 取消 |
|                       |       |

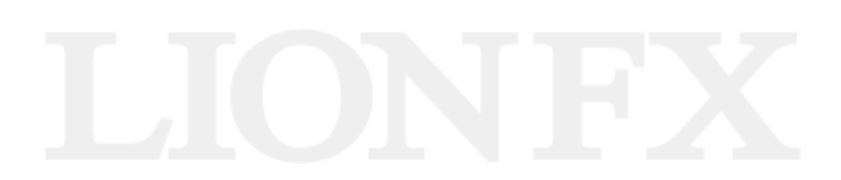

#### ⑦[一般]タブをクリック→[設定]をクリック

| 🥌 Java⊐ントロール・パネル                                                                                                    |   |
|----------------------------------------------------------------------------------------------------|---|
| 一般<br>更新 Java セキュリティ 詳細                                                                                                    |   |
| 「バージョン情報<br>Javaコントロール・パネルについてのバージョン情報を表示します。                                                                                  |   |
| <u>バージョン情報(B)</u><br><sup>-</sup><br>ネットワーク設定<br>は接続時に使用されます。デフォルトでは、JavaはWebブラウザのネット<br>ワーク設定を使用します。これらの設定を変更できるのは上級ユーザーのみです。 |   |
| ネットワーク設定(N)<br>インターネットー・時ファイル<br>Javaアプリケーションで使用されたファイルは、次回すばやく実行できるように特別なフォ<br>ルダ内に格納されます。ファイルの削除や設定の変更を行えるのは上級ユーザーのみで<br>す。  |   |
|                                                                                                    | F |

⊾

#### ⑧[ファイルの削除]をクリック

| ー時ファイルの設定                                                   |
|-------------------------------------------------------------|
| ✓ コンピュータに一時ファイルを保持する(K)                                     |
| ┌場所                                                         |
| 一時ファイルを保持する場所を選択してください。                                     |
| I Settings¥Application Data¥Sun¥Java¥Deployment¥cache 変更(出) |
| C ディスク領域                                                    |
| JARファイルの圧縮レベルを選択してください: なし 💌                                |
| 一時ファイルを格納するため、ディスク領域を設定します:                                 |
| З2768 € МВ                                                  |
| ファイルの削除( <u>D</u> ) デフォル Hz戻す( <u>R</u> )                   |
| OK 取消                                                       |

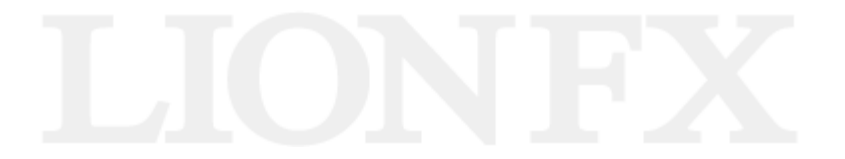

Ŀ.

### ⑨3つ(もしくは2つ)の項目に全て✔を入れ、[OK]をクリック

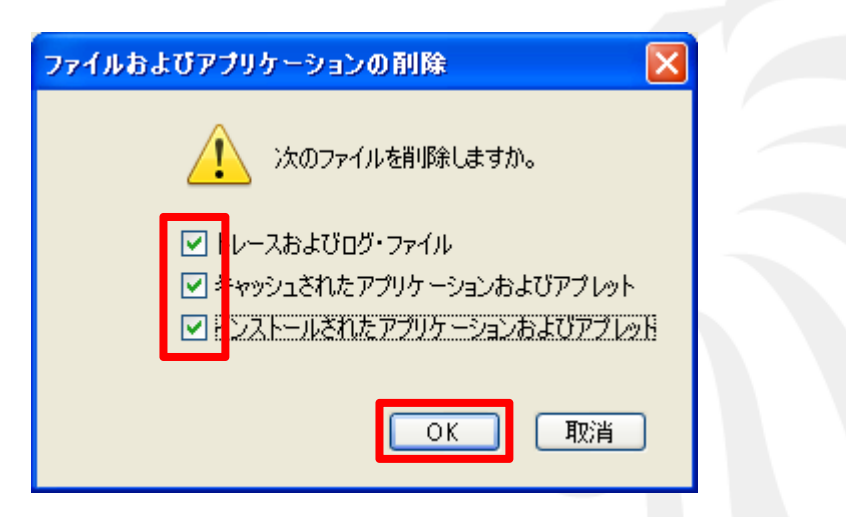

⑪手順9の画面が消えたら、開いている画面を全て閉じる

①ヒロセ通商のホームページから、LION FXをダウンロードする ダウンロードはこちら (<u>http://hirose-fx.co.jp/category/loginselection/lionfx/index.html</u>)

#### 12証明書の更新メッセージが表示されたら、「実行」をクリック

| セキュリティ情報                  |                                                                                             |                  |
|---------------------------|---------------------------------------------------------------------------------------------|------------------|
| アプリケーション<br>プリケーションを      | のデジタル署名の検証に成功しました。このア<br>:実行しますか。                                                           | LICKUPX          |
| <b>7 3 4</b>              |                                                                                             |                  |
| 治的:                       | LIUN FX                                                                                     |                  |
| 発行者:                      | Fractal Systems Inc.                                                                        |                  |
| ダウンロード元:                  | https://www.staging.fx3.hirosefx.jp                                                         |                  |
| 🔽 この発行者か                  | らのコンテンツを常に信頼する( <u>A</u> )                                                                  |                  |
|                           |                                                                                             | ī 取消             |
| このアプリケ<br>実行をれま<br>合にのみこの | ーションは、個人情報を危険にさらす可能性がある無制限のアクセスで<br>す。発行者のアイデンティティが検証されました。発行者を信頼する場<br>りアプリケーションを実行してください。 | 詳細情報( <u>M</u> ) |

### 「実行」をクリックした後、画面に従ってログインを行っていただけば、 通常どおりご利用いただけます。

①パソコンの[スタート]→[コントロールパネル]をクリック

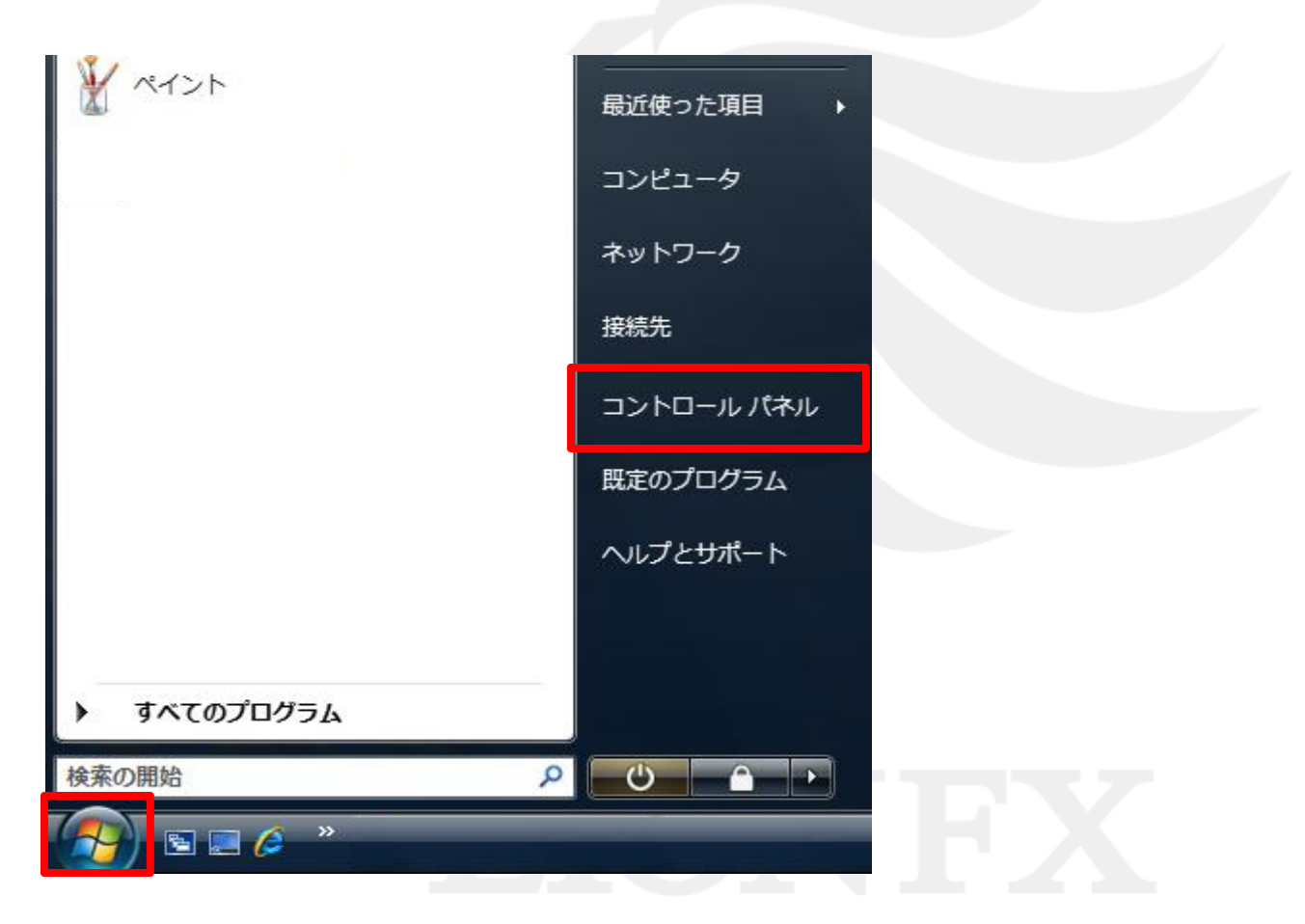

### ②[クラシック表示]をクリック (クラシック表示にチェックがついている場合は次に進む)

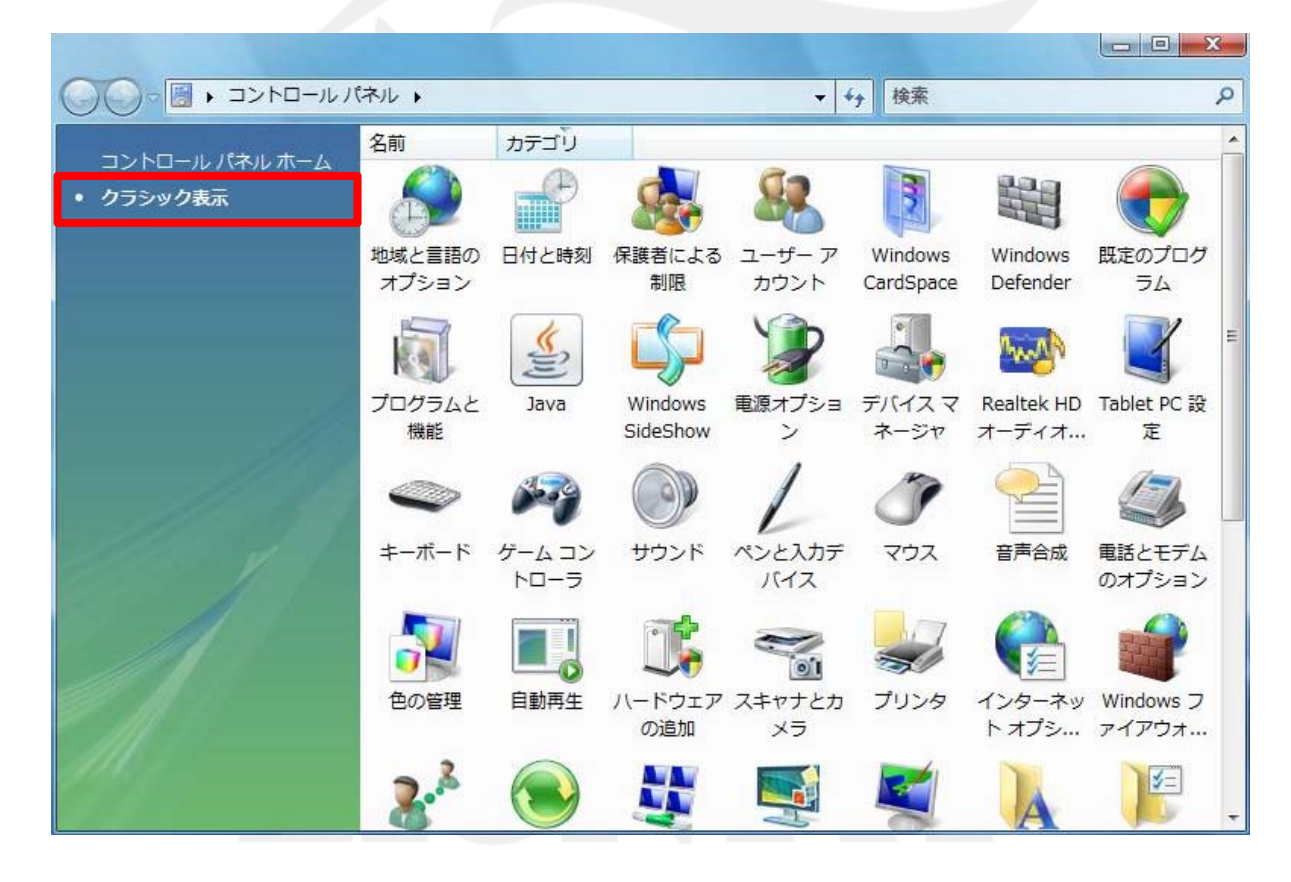

③[Java]をダブルクリック

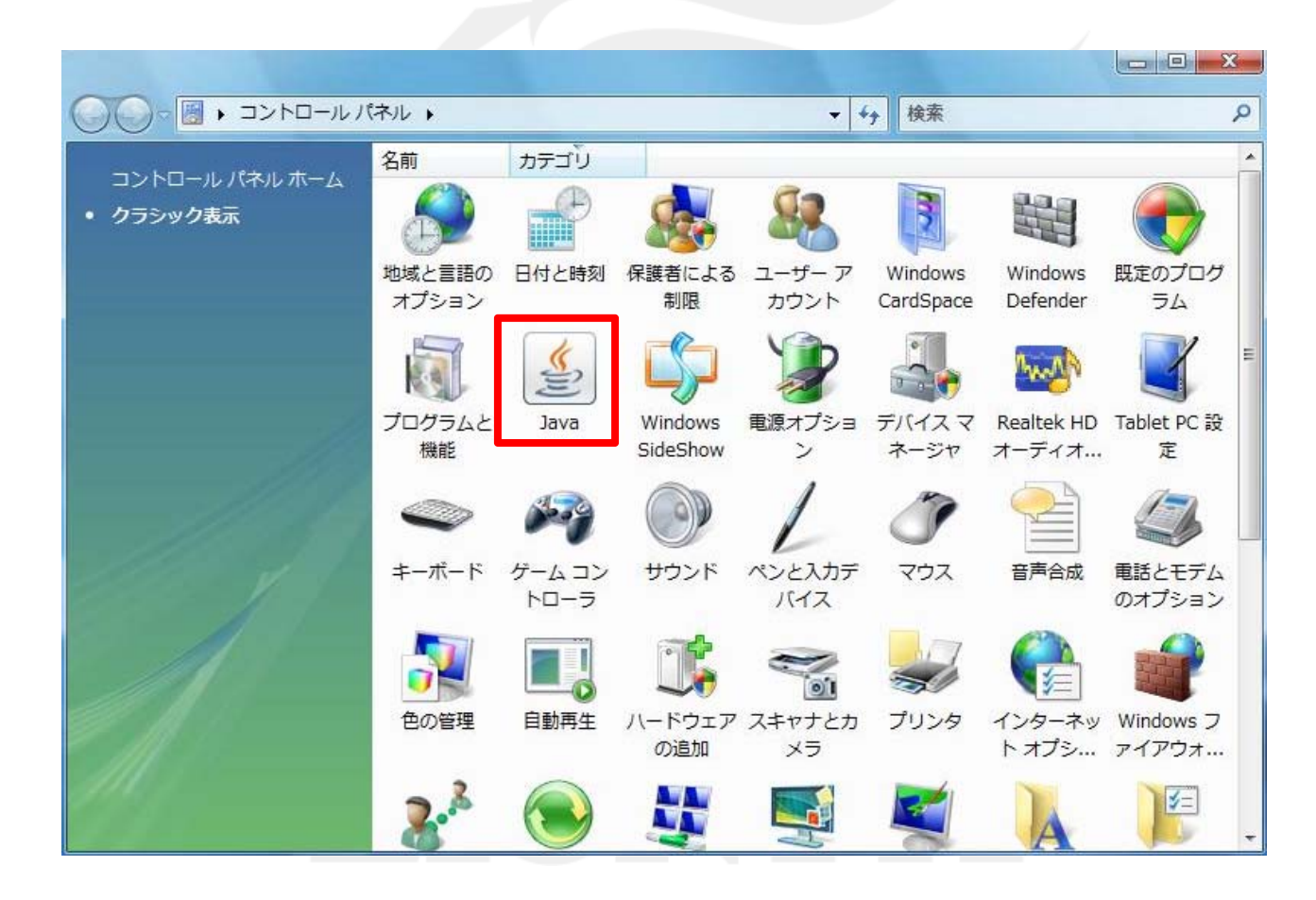

④[セキュリティ]タブを選択→[証明書]をクリック

| Savaコントロール・パネル                              |                |
|---------------------------------------------|----------------|
| 一般 更新 Java セキュリティ 詳細                        |                |
| □証明書<br>証明書は、自分自身、証明書、証明書発行局および<br>合に使用します。 | り発行者を積極的に識別する場 |
|                                             |                |
|                                             |                |
|                                             |                |
|                                             |                |
| OK                                          |                |

⑤発行元が[Fractal Systems Inc.]となっているものをクリック →[削除]をクリック

| -ザ- システム            |                                       |
|---------------------|---------------------------------------|
| 発行先                 | 発行元                                   |
| un microsystems inc | VeriSien Class 3 Code Signing 2004 CA |
| ractal Systems Inc. | Thawte Code Signing CA - G2           |
|                     |                                       |

⑥[OK]をクリックし→手順5の画面を閉じる

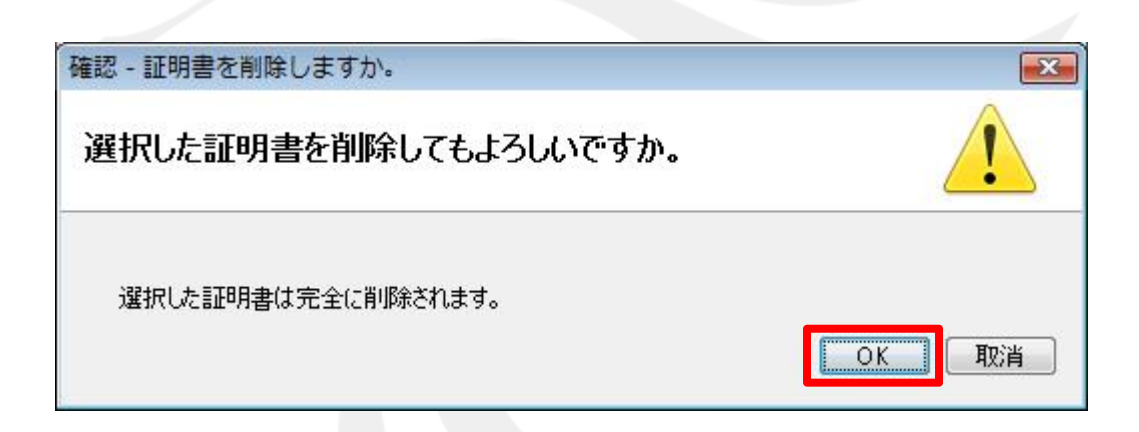

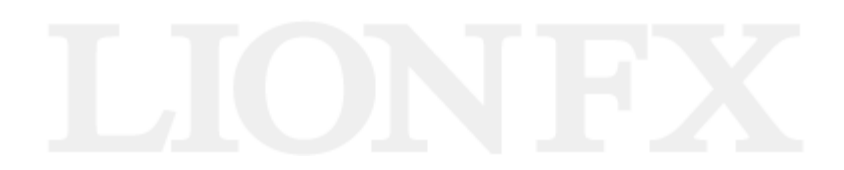

#### ⑦[一般]タブをクリック→[設定]をクリック

|                                                                  | バージョン情報(B)                                            |
|------------------------------------------------------------------|-------------------------------------------------------|
| ネットワーク設定<br>ネットワーク設定は接続時に使用さ<br>ワーク設定を使用します。これらの記                | されます。デフォルトでは、JavaはWebブラウザのネッ<br>設定を変更できるのは上級ユーザーのみです。 |
|                                                                  | へットワーク設定(N)                                           |
| インターネットー・時ファイル<br>Javaアプリケーションで使用された:<br>ルダ内に格納されます。ファイルの削<br>す。 | ファイルは、次回すばやく実行できるように特別なフ<br>削除や設定の変更を行えるのは上級ユーザーのみ    |
|                                                                  |                                                       |

#### ⑧[ファイルの削除]をクリック

| 場所<br>一時フ             | ァイルを保持する                  | 場所を選択してく               | だざい:                  |         |              |    |
|-----------------------|---------------------------|------------------------|-----------------------|---------|--------------|----|
| listra                | or¥AppData¥Lo             | ocalLow¥Sun¥Ja         | va¥Deploymen          | t¥cache | 変更(出).       |    |
| ディスク領域<br>JARフ<br>一時フ | ț<br>ァイルの圧縮しべ<br>ァイルを格納する | ルを選択してくださ<br>ため、ディスク領域 | 5(1):<br>城を設定します:<br> | [なし     | ▼<br>32768 🜩 | мв |
| 3/3 - )               | alah kakupatan            | nan nan n              | an a'                 |         | 02100        |    |

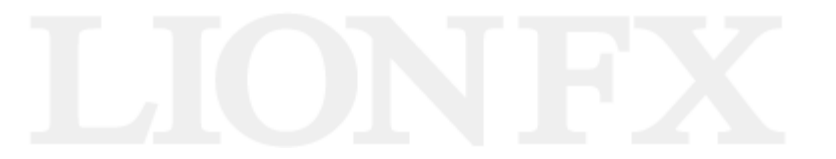

### ⑨3つ(もしくは2つ)の項目に全て✔を入れ、[OK]をクリック

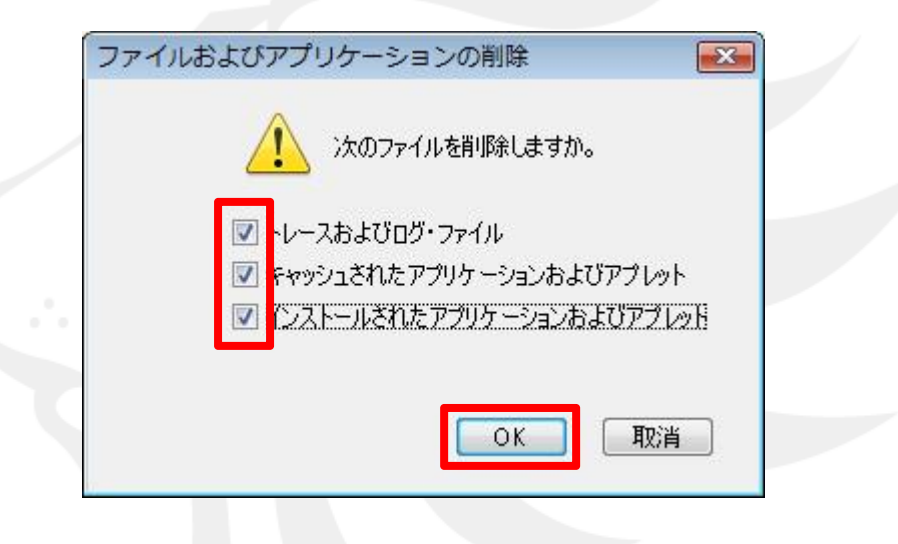

#### 10手順9の画面が消えたら、開いている画面を全て閉じる

#### ①ヒロセ通商のホームページから、LION FXをダウンロードする

ダウンロードはこちら(<u>http://hirose-fx.co.jp/category/loginselection/lionfx/index.html</u>)

#### 12証明書の更新メッセージが表示されたら、「実行」をクリック

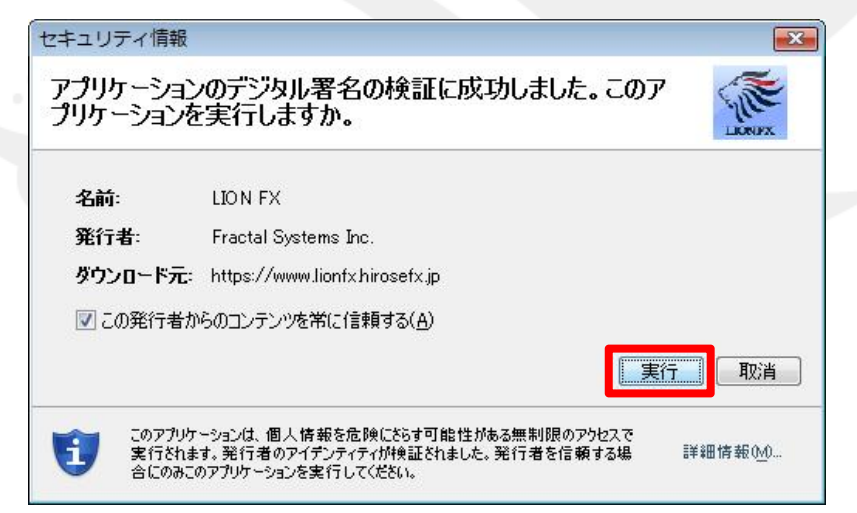

### 「実行」をクリックした後、画面に従ってログインを行っていただけば、 通常どおりご利用いただけます。

#### ①パソコンの[スタート]→[コントロールパネル]をクリック

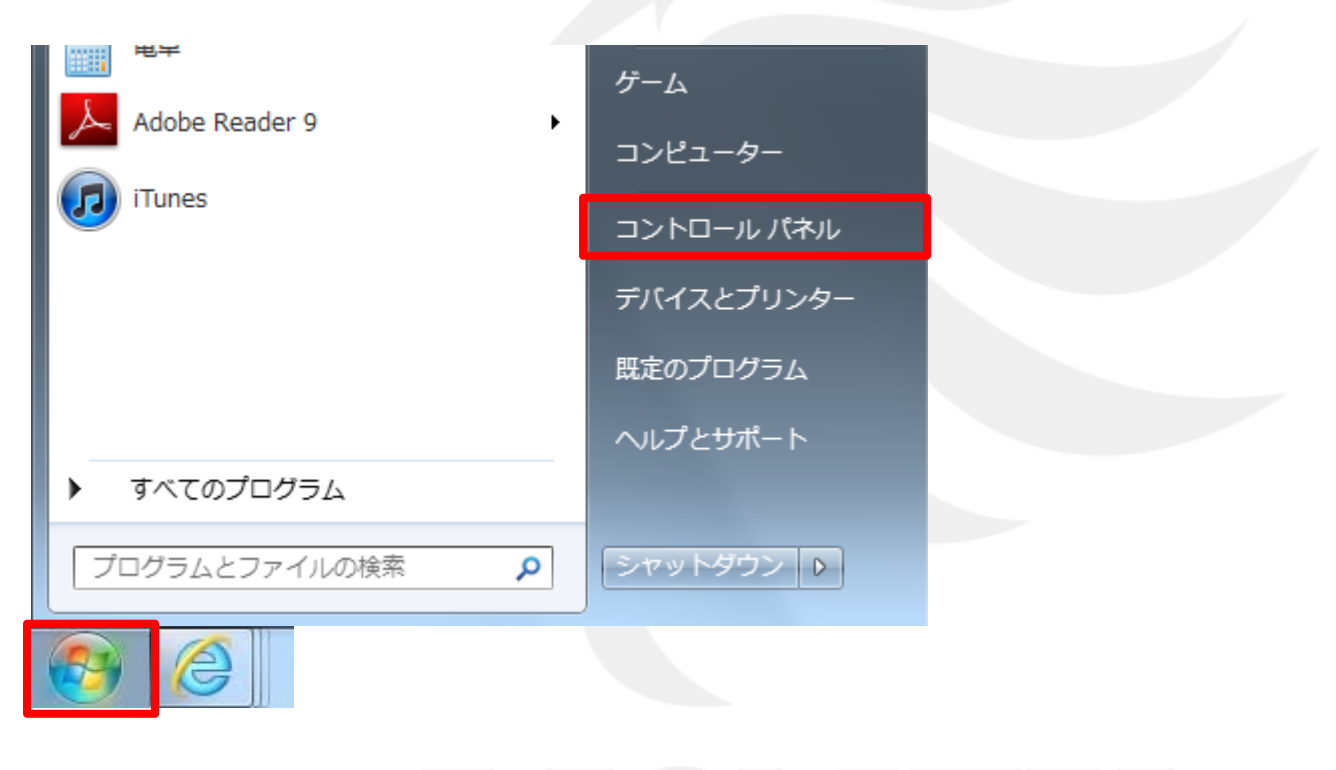

# LIONFX

②[表示方法:カテゴリ]をクリック→[小さいアイコン]をクリック(小さいアイコンか、大きいアイコンになっている場合は次に進む)

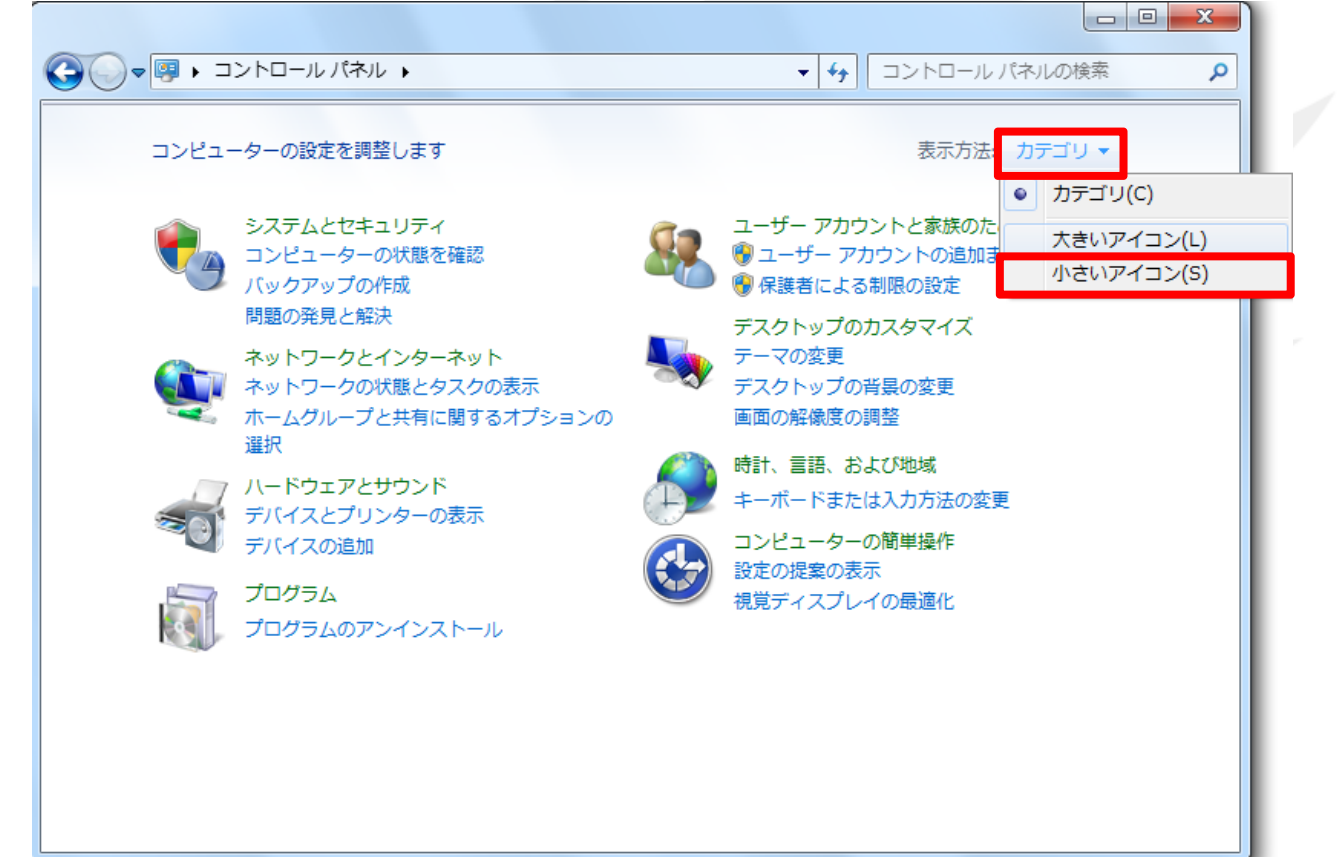

③[Java]をダブルクリック

| ●●●●●●●●●●●●●●●●●●●●●●●●●●●●●●●●●●●● | ・ すべてのコントロール パネル項目 🕨      | ▼ 4 コントロール パネルの検索             |  |
|--------------------------------------|---------------------------|-------------------------------|--|
| コンピューターの設定を調整します                     |                           | 表示方法:小さいアイコン 🔻                |  |
| 🚺 Flash Player (32 ビット)              | 🖾 iCloud                  | 🛃 Intel(R) Graphics and Media |  |
| 🍝 Java (32 ビット)                      | QuickTime (32 ビット)        | 🐻 Realtek HD オーディオマネージャ       |  |
| 🐻 RemoteApp とデスクトップ接続                | 💐 Windows Anytime Upgrade | Windows CardSpace             |  |
| Windows Defender                     | 🚷 Windows Live の言語設定      | Windows Update                |  |
| 🔗 Windows ファイアウォール                   | 🏲 アクション センター              | 🔂 インターネット オプション               |  |
| 🔒 インデックスのオプション                       | ● キーボード                   | 🕲 コンピューターの簡単操作センター            |  |
| ▲ サウンド                               | 1型 システム                   | 🛄 タスク バーと [スタート] メニュー         |  |
| 🧧 ディスプレイ                             | 📑 デスクトップ ガジェット            |                               |  |
| 最 デバイスとプリンター                         | 📠 トラブルシューティング             | ジャントワークと共有センター                |  |
| 🔒 はじめに                               | 🐌 バックアップと復元               | ■ パフォーマンスの情報とツール              |  |
| 🖁 フォルダー オプション                        | 1 フォント                    | 📷 プログラムと機能                    |  |
| 🗞 ホームグループ                            | ל דלי                     | 🚨 ユーザー アカウント                  |  |
| 22 位置センサーとその他のセンサー                   | 圓 音声認識                    | 🕐 回復                          |  |
| 管理ツール                                | 👦 既定のプログラム                | 🦉 個人設定                        |  |
| ◎ 資格情報マネージャー                         | 📑 自動再生                    | ■ 色の管理                        |  |
| ☞ 地域と言語                              | 🛄 通知領域アイコン                | → 電源オプション                     |  |

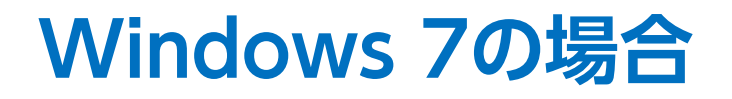

#### ④[セキュリティ]タブを選択→[証明書]をクリック

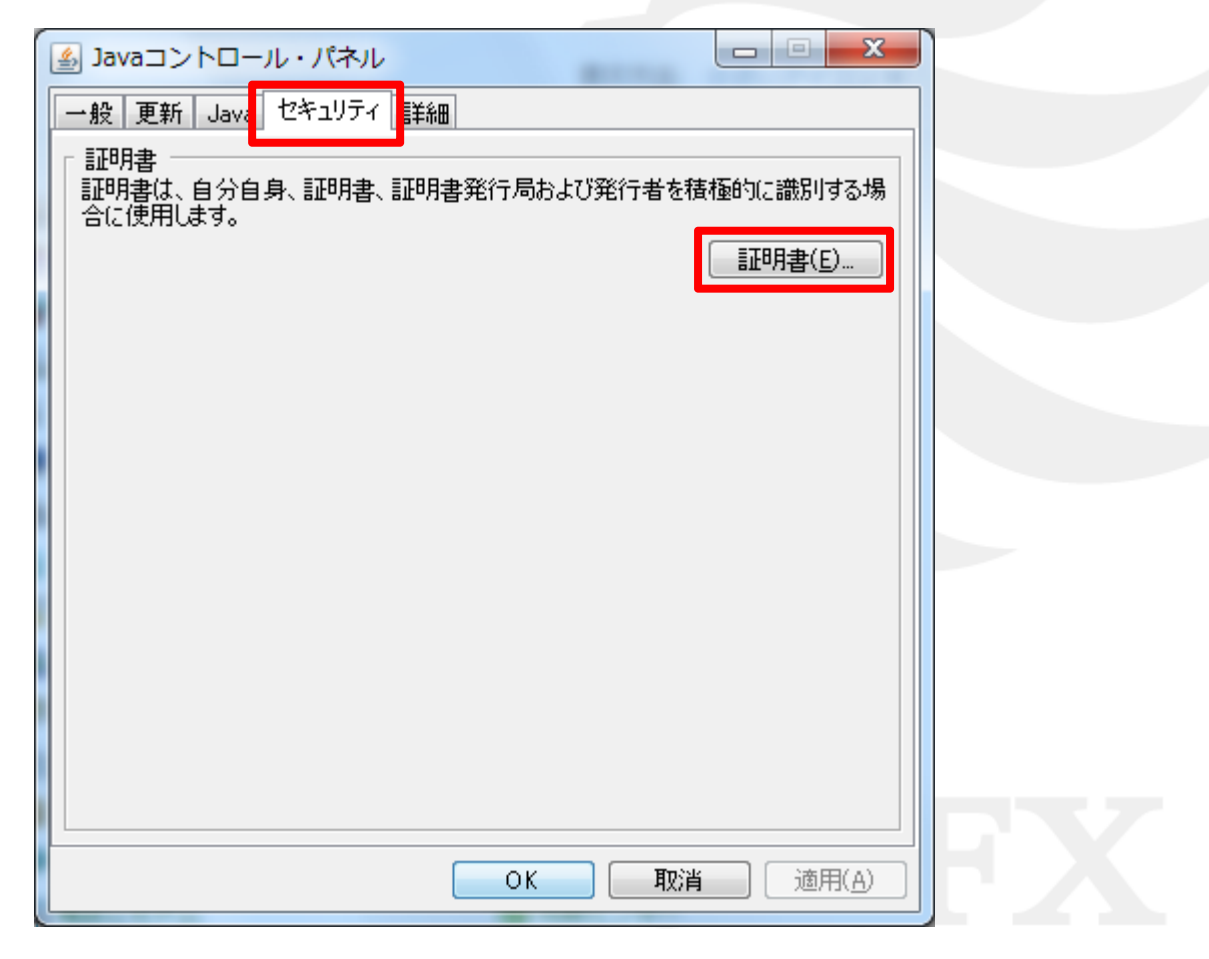

⑤発行元が[Fractal Systems Inc.]となっているものをクリック →[削除]をクリック

| 証明書タイプ: 信頼できる証明書<br>ユーザー システム<br>発行先 発行元<br>sun microsystems inc VeriSign Class 3 Code Signing 2004 CA<br>Fractal Systems Inc. Thawte Code Signing CA - G2             |                                                                                                    |
|----------------------------------------------------------------------------------------------------|----------------------------------------------------------------------------------------------------|
| 発行先<br>発行先<br>Sun microsystems_inc<br>Fractal Systems Inc.<br>Fractal Systems Inc.<br>日子<br>日本<br>日本<br>日本<br>日本<br>日本<br>日本<br>日本<br>日本<br>日本<br>日本<br>日本<br>日本<br>日本 | ight): [信頼できる証明書                                                                                    |
| Sun microsystems_inc         VeriSign Class 3 Code Signing 2004 CA           Fractal Systems Inc.         Thawte Code Signing CA - G2                                  | 7.57.4<br>予先                                                                                        |
|                                                                                                    | microsystems_incVeriSign_Class_3_Code_Signing_2004_CA<br>tal Systems_IncThawte Code Signing CA - G2 |
|                                                                                                    |                                                                                                    |
|                                                                                                    |                                                                                                    |
|                                                                                                    |                                                                                                    |
| インボーKD エクスボーKE 削除(M) 詳細(D)                                                                                                    | インボーKD エクスボーKE) 削除(M) 詳細(D)                                                                         |
| 開じる                                                                                                    |                                                                                                    |

#### ⑥[OK]をクリックし→手順5の画面を閉じる

| 確認 - 証明書を削除しますか。      | ×     |  |
|-----------------------|-------|--|
| 選択した証明書を削除してもよろしいですか。 |       |  |
| 選択した証明書は完全に削除されます。    | OK 取消 |  |

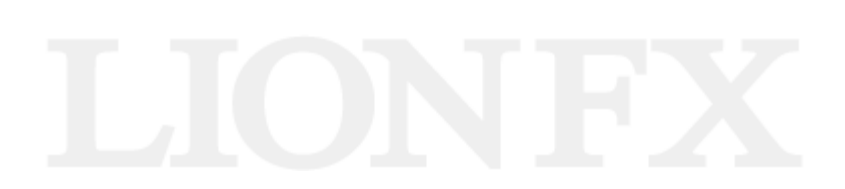

#### ⑦[一般]タブをクリック→[設定]をクリック

| ▲ Javaコントロール・パネル                                                                                                |    |
|----------------------------------------------------------------------------------------------------|----|
| 一般<br>更新 Java セキュリティ 詳細                                                                                         |    |
| 「バージョン情報<br>Javaコントロール・パネルについてのバージョン情報を表示します。                                                                   |    |
| バージョン情報(8)                                                                                                    |    |
| ↓ · · · · · · · · · · · · · · · · · · ·                                                                         |    |
| リーク設定を使用します。これらの設定を変更できるのは上級ユーサーのみです。                                                                           |    |
| ネットワーク設定(N)                                                                                                    |    |
| 「インターネットー・時ファイル<br>Javaアプリケーションで使用されたファイルは、次回すばやく実行できるように特別なフォ<br>ルダ内に格納されます。ファイルの削除や設定の変更を行えるのは上級ユーザーのみで<br>す。 |    |
|                                                                                                    |    |
| OK 取消 適用( <u>A</u> )                                                                                            | ΓX |

#### ⑧[ファイルの削除]をクリック

| ー時ファイルの設定                                                |  |
|----------------------------------------------------------|--|
|                                                          |  |
|                                                          |  |
|                                                          |  |
| 一時ファイルを採持する場所を選択してくたさい:                                  |  |
| rs¥win7¥AppData¥LocalLow¥Sun¥Java¥Deployment¥cache 変更(出) |  |
| マディスク領域                                                  |  |
| JARファイルの圧縮レベルを選択してください: なし                               |  |
| ー・・・・・・・・・・・・・・・・・・・・・・・・・・・・・・・・・・・・                    |  |
| 32768 MB                                                 |  |
|                                                          |  |
|                                                          |  |
| <u>ファイルの削除(D)</u> デフォル Kこ戻す( <u>R</u> )                  |  |
|                                                          |  |
|                                                          |  |

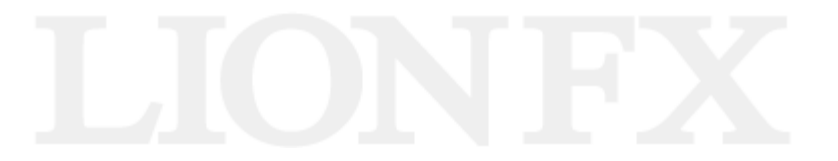

#### ⑨3つ(もしくは2つ)の項目に全て✔を入れ、[OK]をクリック

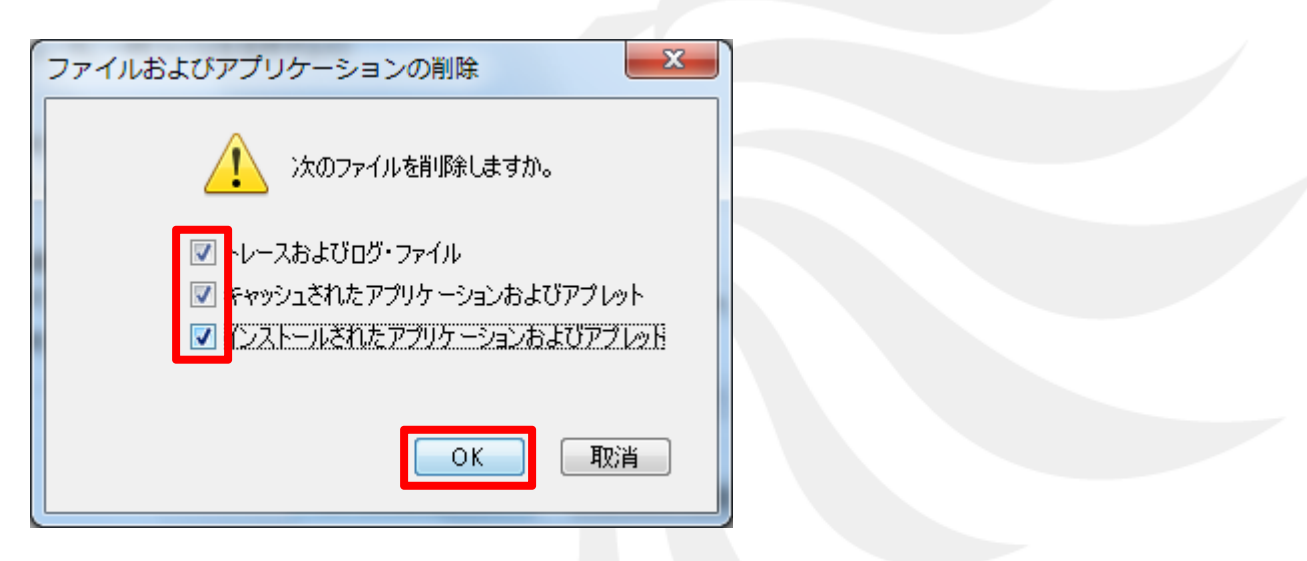

⑪手順9の画面が消えたら、開いている画面を全て閉じる

①ヒロセ通商のホームページから、LION FXをダウンロードする ダウンロードはこちら

(<u>http://hirose-fx.co.jp/category/loginselection/lionfx/index.html</u>)

#### 12証明書の更新メッセージが表示されたら、「実行」をクリック

| セキュリティ情報                 | herd-da                                                                                         | ×                |  |
|--------------------------|-------------------------------------------------------------------------------------------------|------------------|--|
| アプリケーション<br>プリケーションを     | のデジタル署名の検証に成功しました。このア<br>注実行しますか。                                                               | LIONAX           |  |
| 名前:                      | LION FX                                                                                         |                  |  |
| 発行者:<br>ダウンロード元:         | Fractal Systems Inc.<br>https://www.lionfx.hirosefx.jp                                          |                  |  |
| 🔽 この発行者が                 | らのコンテンツを常に信頼する( <u>A</u> )                                                                      |                  |  |
|                          | 美行                                                                                              | 取消               |  |
| このアプリケ<br>実行されま<br>合にのみこ | ーションは、個人情報を危険にならす可能性がある無制限のアクセスで<br>す。発行者のアイデンティティが検証されました。発行者を信頼する場<br>りアプリケーションを実行してください。<br> | ¥細情報0 <u>√</u> 0 |  |

#### 「実行」をクリックした後、画面に従ってログインを行っていただけば、 通常どおりご利用いただけます。